ASUSTek Computer Inc.

# ASUS Connectivity Manager Command Line Interface User Manual

Manual Rev.: 1.00 Revision Date: 2022/01/17

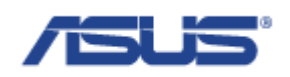

# **Revision History**

| Revision | Date       | Change          |
|----------|------------|-----------------|
| 1.00     | 2022/01/17 | Initial release |
|          |            |                 |
|          |            |                 |
|          |            |                 |
|          |            |                 |
|          |            |                 |

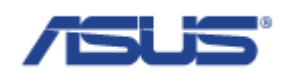

# Table of Contents

| Revision History |              |                     | 1  |
|------------------|--------------|---------------------|----|
| Tab              | le of Conter | nts                 | 2  |
| 1                | Introductio  | on                  | 4  |
| 2                | Usage        |                     | 4  |
|                  | 2.1          | Get modem info      | 4  |
|                  | 2.2          | Start network       | 5  |
|                  | 2.3          | Stop network        | 5  |
|                  | 2.4          | Power on            | 5  |
|                  | 2.5          | Power off           | 6  |
|                  | 2.6          | Power cycle         | 6  |
|                  | 2.7          | Keep alive          | 7  |
|                  | 2.8          | Get status          | 7  |
|                  | 2.9          | Get attached status | 8  |
|                  | 2.10         | Switch SIM          | 8  |
|                  | 2.11         | Unlock SIM          | 9  |
|                  | 2.12         | Flight mode         | 9  |
|                  | 2.13         | Set APN1            | .0 |
|                  | 2.14         | Set user1           | .0 |
|                  | 2.15         | Set password 1      | .1 |
|                  | 2.16         | Set IP Type1        | .1 |
|                  | 2.17         | Get profile         | .2 |
|                  | 2.18         | Reset profile1      | .2 |
|                  | 2.19         | Switch carrier      | .3 |
|                  | 2.20         | Check carrier       | .3 |
|                  |              |                     | ~  |

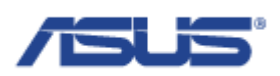

| 2.21 | Get ICCID                |    |
|------|--------------------------|----|
| 2.22 | Get IMSI                 |    |
| 2.23 | Get signal strength      |    |
| 2.24 | Get advanced signal info | 15 |
| 2.25 | Get cell location info   | 15 |
| 2.26 | Set failover             |    |
| 2.27 | Get failover status      | 16 |

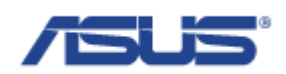

## 1 Introduction

ASUS Connectivity manager is a tool on user space that helps user to establish data connection through modem manager and network manager easily. It also provide features for auto reconnect on cellular network and failover with all network interfaces to ensure that device is always online.

Supported functions:

- > Auto generate cellular network settings based on SIM card info
- > Retrive register status, signal, cell location, SIM card info from modem
- > Power and flight mode control on modem
- ➢ Failover through different network interfaces
- > Auto connect to cellular network when available

### 2 Usage

The basic ASUS Connectivity manager command pattarn is as followed:

asus\_cmcli [COMMAND] [PARAMS]

Which COMMAND means different function and PARAMS are depanded on what command needs. In addition to termainal, logs will also printed at /var/log/syslog while executing asus\_cmcli.

#### 2.1 Get modem info

asus\_cmcli get\_modems

#### Description

Get the information of modems.

#### Return

sh-5.0# asus\_cmcli get\_modems Index: 0 Path: /org/freedesktop/ModemManager1/Modem/0 Manufacturer: QUALCOMM INCORPORATED Name: QUECTEL Mobile Broadband Module Version: EC25JFAR06A05M4G

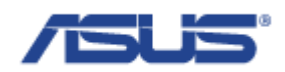

#### 2.2 Start network

asus\_cmcli start

#### Description

Start the cellular network connectivity.

#### Return

sh-5.0# asus\_cmcli start no previous settings, create new by sim's mcc mnc modem detected check profile with mcc=466 and mnc=92 use connection settings with apn=internet, user=, password= connecting...

#### 2.3 Stop network

asus\_cmcli stop

#### Description

Stop the cellular network connectivity.

#### Return

sh-5.0# asus\_cmcli stop
disconnecting Cellular...
Connection 'Cellular' successfully deactivated (D-Bus active path:
/org/freedesktop/NetworkManager/ActiveConnection/4)

#### 2.4 Power on

asus\_cmcli power\_on

#### Description

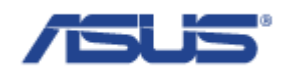

Power on the modem.

#### Return

sh-5.0# asus\_cmcli power\_on modem power state is on power already on

#### 2.5 Power off

asus\_cmcli power\_off

#### Description

Power off the modem.

#### Return

sh-5.0# asus\_cmcli power\_off modem power state is on set modem power state off

#### 2.6 Power cycle

asus\_cmcli power\_cycle

#### Description

Power off and power on the modem.

#### Return

sh-5.0# asus\_cmcli power\_cycle modem power state is on set modem power state off modem power state is off reset modem to turn on

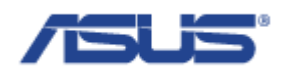

#### 2.7 Keep alive

asus\_cmcli keepalive [PARAMS]

#### Description

Control the keep alive feature for connecting to cellular network automaticly.

#### **Parameters**

| Params | Description                     |
|--------|---------------------------------|
| status | Show current status             |
| start  | Turn on the keep alive feature  |
| stop   | Turn off the keep alive feature |

#### Return

sh-5.0# asus\_cmcli keepalive status Keepalive status: on sh-5.0# asus\_cmcli keepalive stop Disable keepalive service sh-5.0# asus\_cmcli keepalive start Enable keepalive service

#### 2.8 Get status

asus\_cmcli status

#### Description

Get the status of the cellular network connection and the information of IP.

#### Return

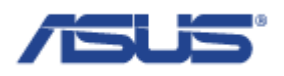

sh-5.0# asus\_cmcli status Connected: yes Interface: wwan0 Apn: internet Roaming: allowed IPv4 address: 10.44.15.29 IPv4 gateway: 10.44.15.30 IPv4 mtu: 1500 IPv4 mtu: 1500 IPv4 dns: 168.95.1.1 / 168.95.192.1 IPv6 address: --IPv6 gateway: --IPv6 mtu: --IPv6 dns: --

#### 2.9 Get attached status

asus\_cmcli attach\_status

#### Description

Get the attached status of the modem, including the state of the modem and the access technology that the modem use with, or connection status to carrier's network.

#### Return

sh-5.0# asus\_cmcli attach\_status Registration state: connected Flight mode: off Radio interface: lte

#### 2.10 Switch SIM

asus\_cmcli switch\_sim [PARAMS]

#### Description

Switch the SIM slot, only available on the device with multiple SIM slots.

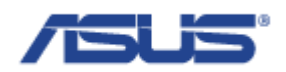

#### **Parameters**

| Params | Description  |
|--------|--------------|
| Id     | SIM slot Ids |

#### Return

| sh-5.0# asus_cmcli switch_sim 1 |
|---------------------------------|
| set sim_id as 1                 |
| Completion code = $0x00$        |

#### 2.11 Unlock SIM

asus\_cmcli unlock\_pin [PARAMS]

#### Description

Unlock the SIM by PIN code.

#### **Parameters**

| Params  | Description         |
|---------|---------------------|
| PinCode | SIM card's PIN code |

#### Return

| sh-5.0# asus_cmcli unlock_pin 0000    |  |
|---------------------------------------|--|
| successfully sent PIN code to the SIM |  |

#### 2.12 Flight mode

asus\_cmcli set\_flight\_mode [PARAMS]

### Description

Turm on or turn off the flight mode.

#### Parameters

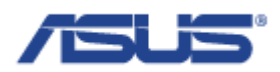

| Params | Description               |
|--------|---------------------------|
| on     | Turm on the flight mode.  |
| off    | Turn off the flight mode. |

#### Return

sh-5.0# asus\_cmcli set\_flight\_mode off successfully enabled the modem

#### 2.13 Set APN

asus\_cmcli set\_apn [PARAMS]

#### Description

Set APN to the profile.

#### Parameters

| Params | Description                                                         |
|--------|---------------------------------------------------------------------|
| APN    | Access Point Name for connecting to the carrier's cellular network. |

#### Return

sh-5.0# asus\_cmcli set\_apn internet modify connection settings with apn=internet

#### 2.14 Set user

asus\_cmcli set\_user [PARAMS]

#### Description

Set user name to the profile.

#### **Parameters**

| Params | Description                                                 |
|--------|-------------------------------------------------------------|
| User   | User name for connecting to the carrier's cellular network. |

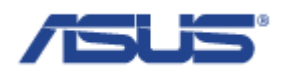

#### Return

sh-5.0# asus\_cmcli set\_user myUser modify connection settings with user=myUser

#### 2.15 Set password

asus\_cmcli set\_password [PARAMS]

#### Description

Set password to the profile.

#### **Parameters**

| Params   | Description                                                |
|----------|------------------------------------------------------------|
| Password | Password for connecting to the carrier's cellular network. |

#### Return

sh-5.0# asus\_cmcli set\_password myPassword modify connection settings with password=myPassword

#### 2.16 Set IP Type

asus\_cmcli set\_ip\_type [PARAMS]

#### Description

Set allowed IP type to the profile.

#### **Parameters**

| Params | Description                                                                |
|--------|----------------------------------------------------------------------------|
| ipv4   | Allowed IPv4 method type for connecting to the carrier's cellular network. |
| ipv6   | Allowed IPv6 method type for connecting to the carrier's cellular network. |

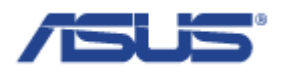

| ipv4v6 | Allowed both IPv4 and IPv6 method type for connecting to |
|--------|----------------------------------------------------------|
|        | the carrier's cellular network.                          |

#### Return

sh-5.0# asus\_cmcli set\_ip\_type ipv6 modify connection settings with ip type=ipv6

#### 2.17 Get profile

asus\_cmcli get\_profile

#### Description

Get the information of the profile.

#### Return

sh-5.0# asus\_cmcli get\_profileApn: this.is.apnUser: this.is.userPassword: this.is.passwordIpv4: disabledIpv6: auto

#### 2.18 Reset profile

asus\_cmcli reset\_profile

#### Description

Reset the profile to default value, generated based on carrier's MCCMNC.

#### Return

sh-5.0# asus\_cmcli reset\_profile modem detected check profile with mcc=466 and mnc=92 use connection settings with apn=internet, user=, password=

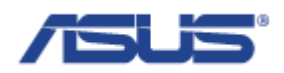

#### 2.19 Switch carrier

asus\_cmcli switch\_carrier [PARAMS]

#### Description

Switch the register network with the input of the carrier's MCCMNC.

#### **Parameters**

| Params | Description                                            |
|--------|--------------------------------------------------------|
| MCCMNC | Carrier's Mobile Country Code and Mobile Network Code. |

#### Return

| sh-5.0# asus_cmcli switch_carrier 55123                            |  |
|--------------------------------------------------------------------|--|
| disconnecting Cellular                                             |  |
| Connection 'Cellular' successfully deactivated (D-Bus active path: |  |
| /org/freedesktop/NetworkManager/ActiveConnection/1)                |  |
| successfully registered the modem                                  |  |

#### 2.20 Check carrier

asus\_cmcli check\_carrier

#### Description

Get the information of the carrier including MCC, MNC, and the name of the carrier.

#### Return

sh-5.0# asus\_cmcli check\_carrier MCC: 466 MNC: 92 Operator name: Chunghwa

#### 2.21 Get ICCID

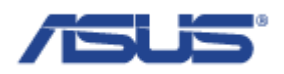

asus\_cmcli iccid

#### Description

Get the Integrate Circuit Card Identity.

#### Return

sh-5.0# asus\_cmcli iccid Iccid: 89886920042034712146

#### 2.22 Get IMSI

asus\_cmcli imsi

#### Description

Get the International Mobile Subscriber Identity.

#### Return

sh-5.0# asus\_cmcli imsi Imsi: 466924203471214

#### 2.23 Get signal strength

asus\_cmcli signal

#### Description

Get the percentage of the signal strength.

#### Return

sh-5.0# asus\_cmcli signal Signal strength: 71%

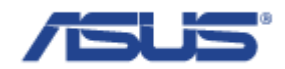

#### 2.24 Get advanced signal info

asus\_cmcli signal\_adv

#### Description

Get the signal strength of the different measurement.

#### Return

sh-5.0# asus\_cmcli signal\_adv Evdo rssi: -- dBm Evdo ecio: -- dBm Evdo io: -- dBm Gsm rssi: -- dBm Umts rssi: -- dBm Umts rscp: -- dBm Umts ecio: -- dBm Lte rssi: -69.00 dBm Lte rsrq: -9.00 dB Lte rsrp: -95.00 dBm Lte snr: 22.20 dB

#### 2.25 Get cell location info

asus\_cmcli location\_info

#### Description

Get the information of the cell location.

#### Return

sh-5.0# asus\_cmcli location\_info Operator code: 466 Operator name: 92 Location area code: FFFE Tracking area code: 2C24 Cell id: 03406935

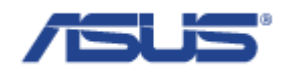

#### 2.26 Set failover

asus\_cmcli failover set [PARAM1] [PARAM2]

#### Description

Set variables of the failover feature.

#### **Parameters**

| Param1 | Param2        | Description                              |
|--------|---------------|------------------------------------------|
| status | on            | Turn on the failover service.            |
| status | off           | Turn off the failover service.           |
| group  | InterfaceName | Set the priority interface of the group. |

#### Return

sh-5.0# asus\_cmcli failover set status on sh-5.0# asus\_cmcli failover set group wwan0 eth0 wlan0 sh-5.0# asus\_cmcli failover show group wwan0, eth0, wlan0 sh-5.0# asus\_cmcli failover show status on

#### 2.27 Get failover status

asus\_cmcli failover show [PARAMS]

#### Description

Get variables of the failover feature.

#### **Parameters**

| Params | Description                                         |
|--------|-----------------------------------------------------|
| status | Show the status of the failover feature, on or off. |
| group  | Show the interface priority of the group.           |

#### Return

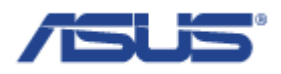

sh-5.0# asus\_cmcli failover show group wwan0, eth0, wlan0 sh-5.0# asus\_cmcli failover show status on